### Einleitung

- Dieses Dokument beschreibt das Verfahren und die zu ergreifenden Vorsichtsmaßnahmen beim Firmware-Update für den CD/USB-Receiver.
- Durch einen Fehler beim Firmware-Update wird der CD/USB-Receiver möglicherweise unbrauchbar. Lesen Sie deshalb das folgende Verfahren und die zu ergreifenden Vorsichtsmaßnahmen vor dem Firmware-Update sorgfältig durch.
- Informationen zu den grundlegenden Funktionen des CD/USB-Receivers finden Sie in der entsprechenden Bedienungsanleitung für Ihr Modell.

## Zielmodell und Firmware-Version

Der Updater kann für die Firmware-Versionen der unten aufgeführten Modelle verwendet werden.

| Modell-<br>gruppe | Zielmodelle                                                                                                    | Versionen der Ziel-Firm-<br>ware<br>→ Aktualisierte Versionen | Name der<br>Updater-Datei<br>(Größe) |
|-------------------|----------------------------------------------------------------------------------------------------|---------------------------------------------------------------|--------------------------------------|
| A                 | KD-R770BT, KD-<br>R771BT, KD-<br>R771BTM, KD-<br>R774BT, KD-R870BT,<br>KD-R875BTS, KD-<br>R871BT, KD-RD87BT,<br>KD-SR82BT | Ver 0135 oder früher<br>→ 0136                                | J16S322.rom<br>(6,50 MB)             |
| В                 | KD-R97MBS, KD-<br>R975BTS, KD-<br>R970BTS, KD-<br>R971BT, KD-RD97BT                                                       | Ver 0135 oder früher<br>→ 0136                                | J16S323.rom<br>(6,50 MB)             |
| С                 | KW-R925BTS, KW-<br>R920BTS, KW-<br>R920BT                                                                                 | Ver 0135 oder früher<br>→ 0136                                | J16S323.rom<br>(6,50 MB)             |
| D                 | KD-X330BTS, KD-<br>X330BT, KD-X33MBS,<br>KD-X33MBT                                                                        | Ver 0122 oder früher<br>→ 0123                                | J16S324.rom<br>(6,50 MB)             |
| E                 | KD-DB97BT                                                                                                    | Ver 0121 oder früher<br>→ 0122                                | J16S325.rom<br>(6,50 MB)             |
| F                 | KW-DB92BT                                                                                                    | Ver 0121 oder früher<br>→ 0122                                | J16S325.rom<br>(6,50 MB)             |
|                   |                                                                                                    |                                                               |                                      |

⊜

 Lesen Sie hinsichtlich weiterer Informationen zum Feststellen der Firmware-Version den Abschnitt "Überprüfung der Firmware-Version".

### **Arbeitsablauf**

- Schritt 1 Laden Sie die Firmware-Dateien herunter und kopieren Sie diese auf den USB-Speicher.
- Schritt 2 Aktualisieren Sie die Firmware. (Dauer ca. 2 Minuten.) Reset des CD/USB-Receivers durchführen.

Schritt 3 Überprüfen Sie, dass die Firmware aktualisiert wurde.

# Erstellung des Update-Mediums

Erstellen Sie das Update-Medium auf Ihrem PC.

- 1. Laden Sie den entsprechenden Updater für das Modell und die zu aktualisierende Firmware-Version herunter.
- 2. Updater in die oberste Verzeichnisebene des USB-Speichermediums kopieren.
- Sie können den Updater auch auf ein Gerät kopieren, das Audiodateien enthält, und die Firmware von dort aus aktualisieren.
- Das Update kann nicht durchgeführt werden, wenn das Programm in einen Ordner kopiert wird.
- Wenn der Name der Updater-Datei geändert wurde, kann das Update nicht ausgeführt werden.

## Überprüfung der Firmware-Version

- Halten Sie die [□·☆]-Taste gedrückt. Der Funktionseinstellungsmodus wird aktiviert.
- 2. Drehen Sie den [VOL]-Knopf, um "SETTINGS" anzuzeigen, und drücken Sie anschließend auf den [VOL]-Knopf.
- Drehen Sie den [VOL]-Knopf, um "F/W UPDATE" anzuzeigen, und drücken Sie anschließend auf den [VOL]-Knopf.
- Drehen Sie den [VOL]-Knopf, um "SYSTEM" anzuzeigen, und drücken Sie anschließend auf den [VOL]-Knopf. Aktuelle Firmware-Version wird angezeigt.

## Vorgehensweise beim Firmware-Update

- 1. Speichermedium mit Updater an CD/USB-Receiver anschliessen. **KD-R975BT, KW-R925BTS**
- Schließen Sie ihn nicht an den rückseitigen USB-Eingang an. 2. Halten Sie die [□·✿]-Taste gedrückt.
- Der Funktionseinstellungsmodus wird aktiviert.
- Drehen Sie den [VOL]-Knopf, um "SETTINGS" anzuzeigen, und drücken Sie anschließend auf den [VOL]-Knopf.
- Drehen Sie den [VOL]-Knopf, um "F/W UPDATE" anzuzeigen, und drücken Sie anschließend auf den [VOL]-Knopf.
- Drehen Sie den [VOL]-Knopf, um "SYSTEM" anzuzeigen, und drücken Sie anschließend auf den [VOL]-Knopf.
- 6. Drücken Sie den [VOL]-Knopf noch einmal.
- Drehen Sie den [VOL]-Knopf, um "YES" anzuzeigen, und drücken Sie anschließend auf den [VOL]-Knopf.
   Beim Starten des Updates wird "UPDATING" angezeigt. Die Aktualisierung
- ist normalerweise in **circa 2 Minuten** beendet, woraufhin "COMPLETED" angezeigt wird.
- 8. Der Receiver startet automatisch neu. Die Aktualisierung der Firmware wird wirksam.
- Um sicherzustellen, dass die Firmware-Version aktualisiert wurde, lesen Sie den Abschnitt "Überprüfung der Firmware-Version".

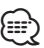

#### کہ Wenn "NO FILE" angezeigt wird:

- Überprüfen Sie, ob sich der Updater auf der obersten Hierarchieebene befindet.
- Überprüfen Sie, ob der Name der Updater-Datei dem zu aktualisierenden Modell entspricht.
- Wenn "WAIT" (Warten) länger als 5 Minuten angezeigt wird, ist die Firmware-Aktualisierung möglicherweise fehlgeschlagen. Überprüfen Sie in diesem Fall folgende Punkte
- Ziehen Sie den USB-Speicher heraus und stecken Sie ihn wieder ein.
- Überprüfen Sie, ob Ihr USB-Speicher eine Sicherheitsfunktion hat. Falls ja, verwenden Sie einen ohne Sicherheitsfunktion.
- Es kann ein Problem mit Ihrem USB-Speicher vorliegen. F
  ühren Sie die Aktualisierung mit einem anderen USB-Speicher durch.
- Die Firmware wurde nicht erfolgreich heruntergeladen und auf den USB-Speicher kopiert. Laden Sie sie erneut herunter und kopieren Sie sie.

### Vorsichtsmaßnahmen

- Stellen Sie sicher, dass das Fahrzeug vor dem Update an einem sicheren Ort geparkt wurde. Lassen Sie den Motor laufen, um ein Entleeren der Batterie zu vermeiden.
- Stellen Sie während der Aktualisierung nicht den Motor ab und schalten Sie den CD/USB-Receiver nicht aus. Anderenfalls kann das Update nicht ordnungsgemäß durchgeführt werden, und der CD/USB-Receiver wird möglicherweise unbrauchbar.